# CATIA P3 V5-6R2017 下载与安装

一、软件下载

## 点击以下链接下载软件。

# 链接: http://pan.baidu.com/s/1jICD5gq

## 二、软件安装

1、解压安装包,双击"setup.exe"文件开始安装。

| 名称                   | 修改日期             | 类型     | 大小       |
|----------------------|------------------|--------|----------|
| 🅌 0data              | 2016/10/20 4:53  | 文件夹    |          |
| 퉬 install_data       | 2016/10/20 4:53  | 文件夹    |          |
| 🔰 VBA                | 2016/10/20 4:53  | 文件夹    |          |
| WIN64                | 2016/10/20 4:53  | 文件夹    |          |
| 1.txt                | 2016/10/20 4:39  | 文本文档   | 1 KB     |
| AUTORUN.inf          | 1997/10/2 23:20  | 安装信息   | 1 KB     |
| 🛃 DS.bmp             | 2001/12/11 21:09 | BMP 图像 | 3 KB     |
| DSLicTarget.exe      | 2016/9/29 3:18   | 应用程序   | 98 KB    |
| OSNT                 | 2005/2/25 17:35  | 文件     | 1 KB     |
| PhotoStudioSatellite | 2016/10/20 4:39  | 文件     | 7,636 KB |
| PSSFS                | 2016/10/20 4:39  | 文件     | 1 KB     |
| ReadMe.txt           | 2012/11/8 21:25  | 文本文档   | 1 KB     |
| setup.exe            | 2016/10/20 3:10  | 应用程序   | 205 KB   |
| sound.wav            | 1997/7/4 1:33    | 波形声音   | 324 KB   |

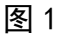

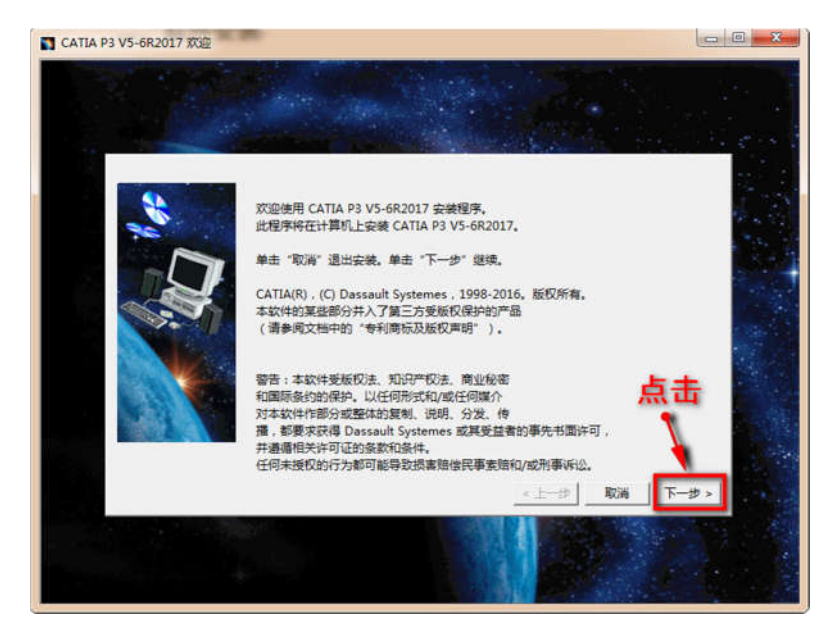

### 2、选择安装目录。

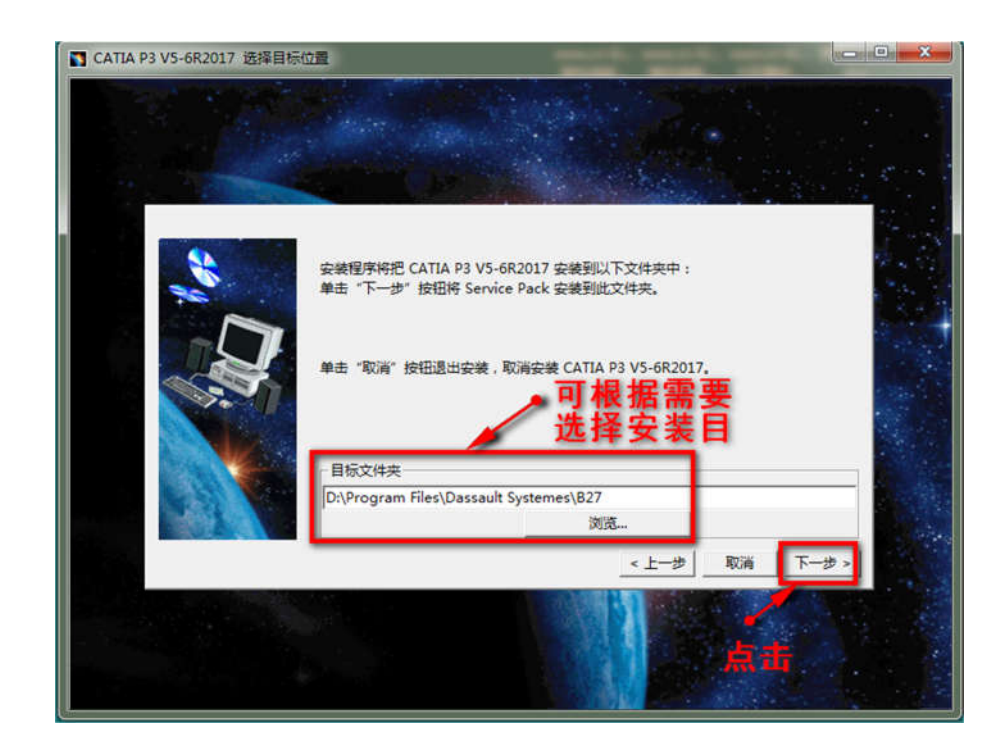

图 3

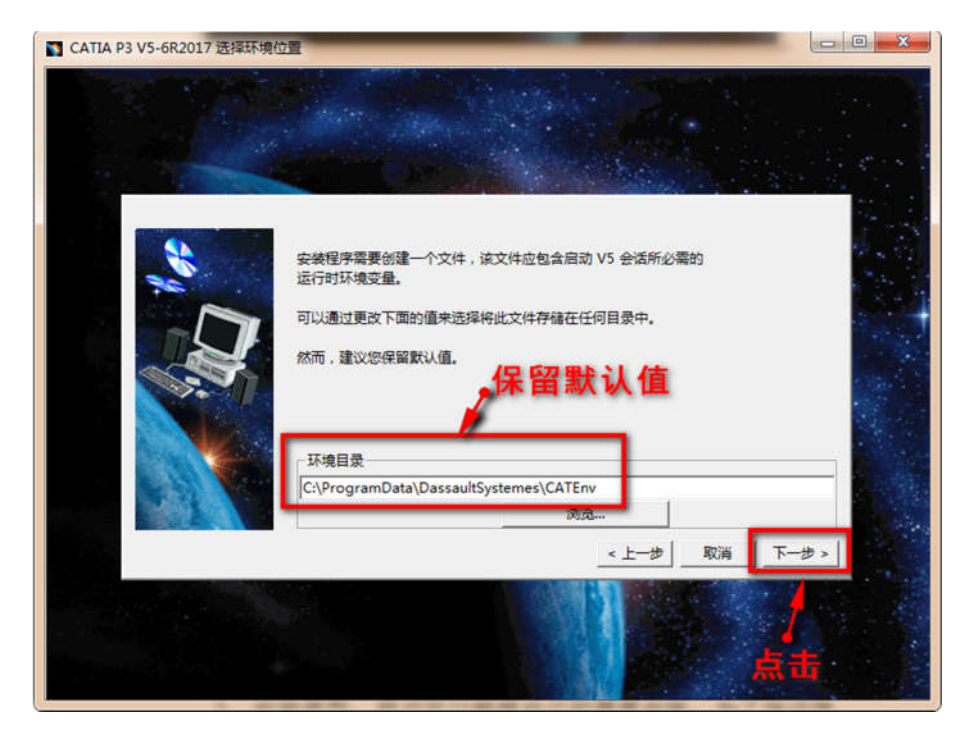

图 4

3、安装类型,用户可以根据自己的需要安装,为了保证使 用功能的完整性,建议完全安装。

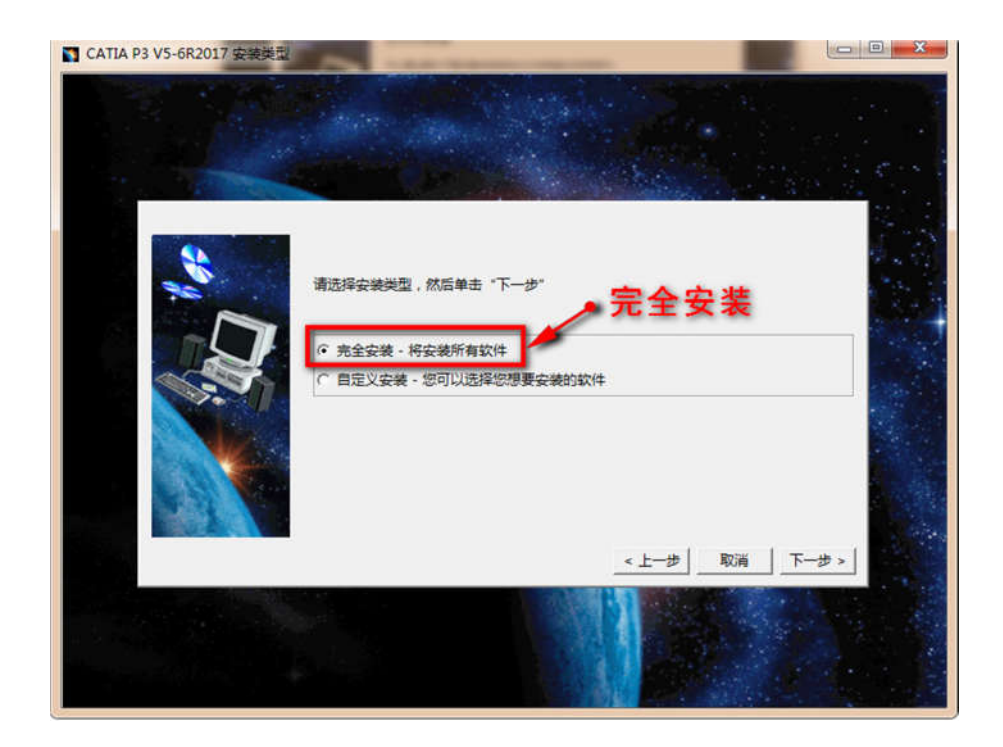

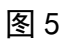

4、0rbix 配置,服务器超时配置,设置通信端口,选择默认 值,不做任何更改,等待安装完成。

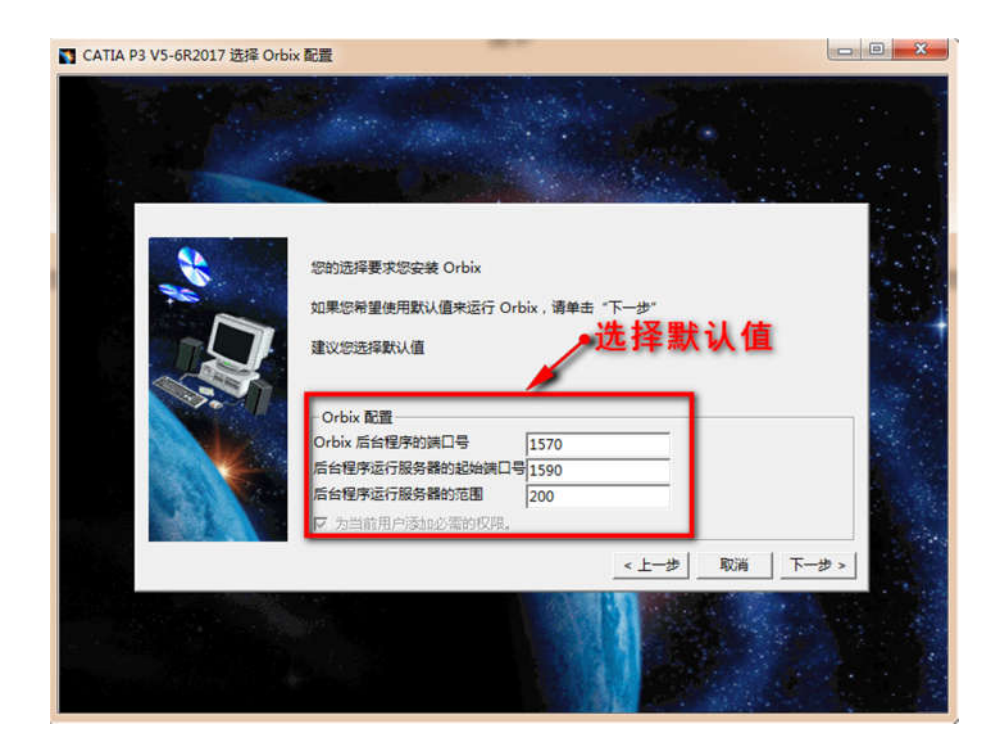

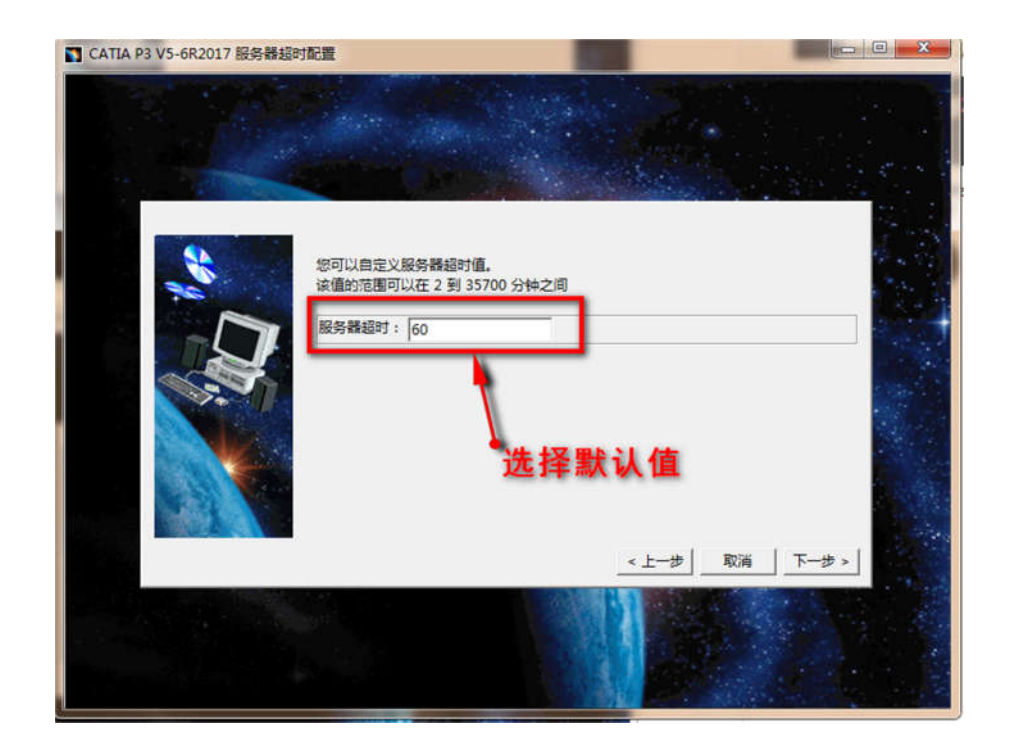

图 7

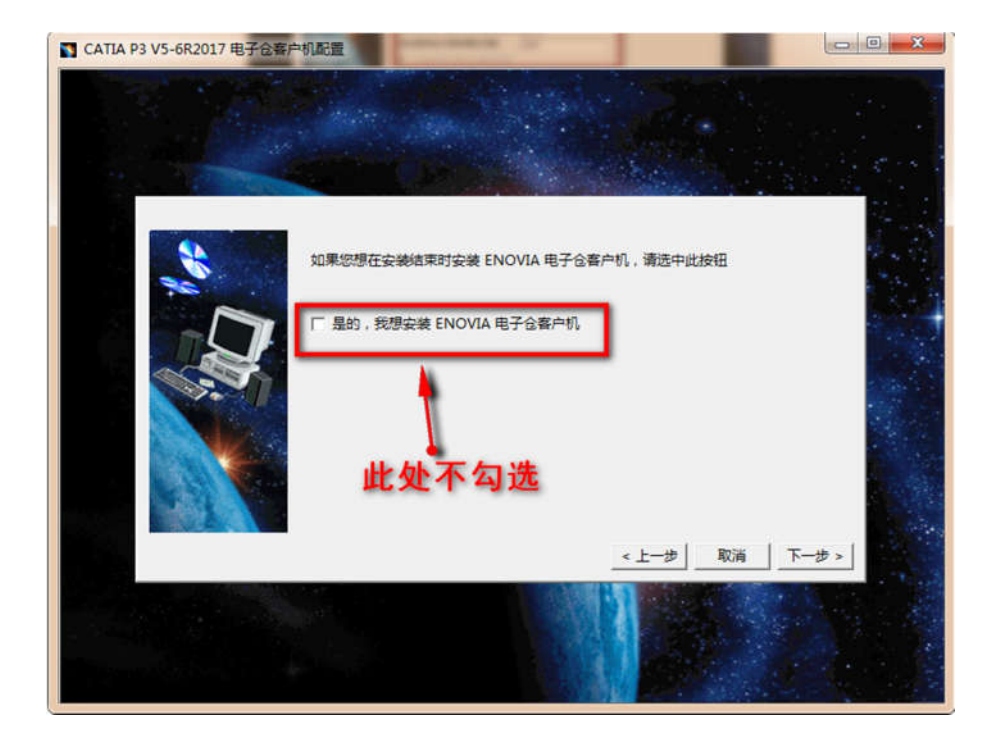

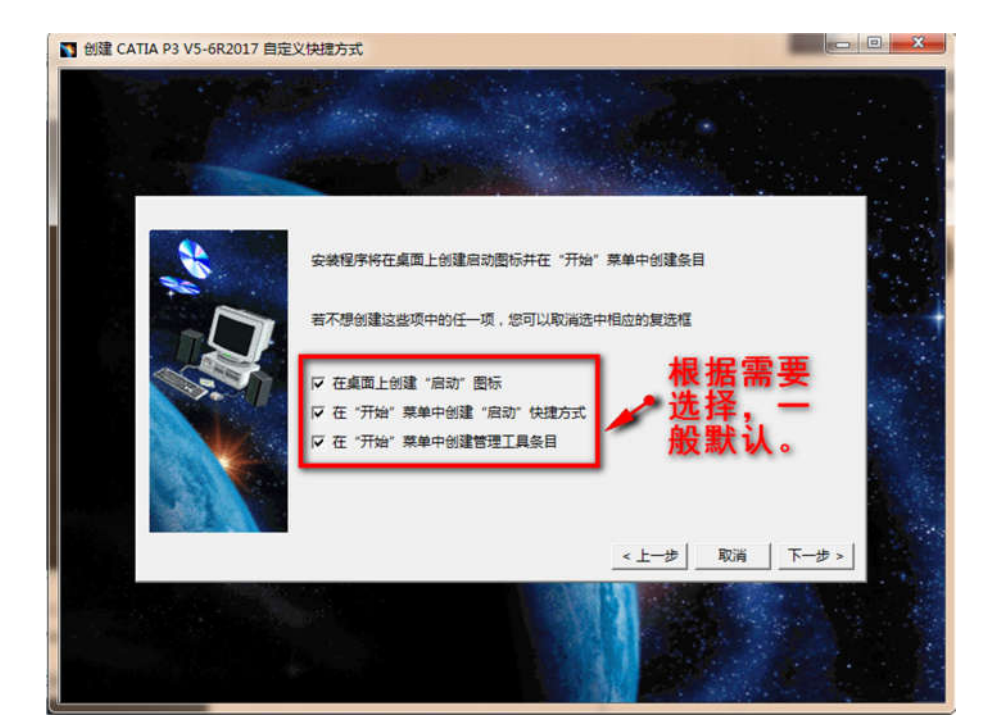

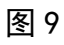

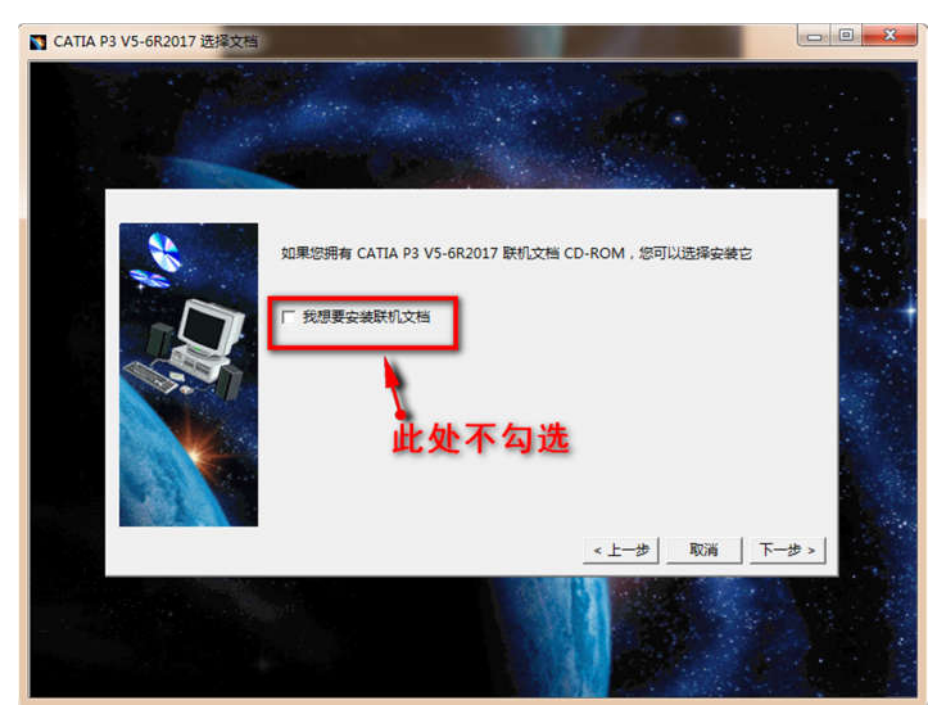

图 10

|             | 安装程序信息已足够,可以开始复制程序文件。                                              |  |
|-------------|--------------------------------------------------------------------|--|
| 20          | m用用用本系术图:200 注始:+ 25回: 60                                          |  |
|             | 如未您安重有或史以议重,谓半古 这些 纹虹。<br>如果对心器或到法赛 法单主"内法"开始每到方件                  |  |
|             | 如来以收且图到离影,每半面、安安、川阳及彻又汗。                                           |  |
|             | 当前沿秦                                                               |  |
|             | CATIA P3 V5-682017                                                 |  |
|             | AB3 - CATIA - Automotive Body In White Design 3 Configuration      |  |
|             | ADD - CATIA - Advanced Design Migration Configuration              |  |
|             | AL3 - CATIA - ALL-IN-ONE MARKETING 3 Configuration                 |  |
| Sector And  | AM2 - CATIA - DESIGNER & ADVANCED MACHINIST 2 Configuration        |  |
|             | CD3 - CATIA - COMPOSITE DESIGN 3 Configuration                     |  |
|             | CV2 - CATIA - CORE & CAVITY DESIGN 2 Configuration                 |  |
| States - 52 | DI2 - CATIA - SYSTEMS DIAGRAMS 2 Configuration                     |  |
|             | DIC - CATIA - ACADEMIC DISCOVER 2 Configuration                    |  |
|             | DP2 - CATIA - DRAWING PRODUCTION 2 Configuration                   |  |
|             | ED2 - CATIA - EDUCATIONAL HEAT 2 Configuration                     |  |
|             | EI2 - CATIA - ELECTRICAL WIRE HARNESS INSTALLATION 2 Configuration |  |
|             | ER2 - CATIA - ELECTRICAL SIGNAL ROUTING 2 Configuration            |  |
|             | FS2 - CATIA - FREESTYLE SHAPER 2 Configuration                     |  |
|             | HD2 - CATIA - HYBRID DESIGN 2 Configuration                        |  |
|             | I3D - CATIA - 3D INSIGHT 2 Configuration                           |  |
|             | ISX - CATIA - ICEM Shape DESIGN CENTER & EXPERT 2 Configuration    |  |
|             | KD3 - CATIA - BUSINESS PROCESS KNOWLEDGE DEFINITION 3 Configura    |  |
|             | MD2 - CATIA - MECHANICAL DESIGN 2 Configuration                    |  |
|             | ME2 - CATIA - MECHANICAL ENGINEERING 2 Configuration               |  |
|             | MO2 - CATIA - MOLD & DIE MACHINIST 2 Configuration                 |  |
|             | MS2 - CATIA - MECHANICAL SIMULATION 2 Configuration                |  |
|             | PL2 - CATIA - PLANT LAYOUT 2 Configuration                         |  |
|             | PM2 - CATIA - PRISMATIC MACHINIST 2 Configuration                  |  |
|             | < <u> </u>                                                         |  |

图 11

5、等待安装完成。

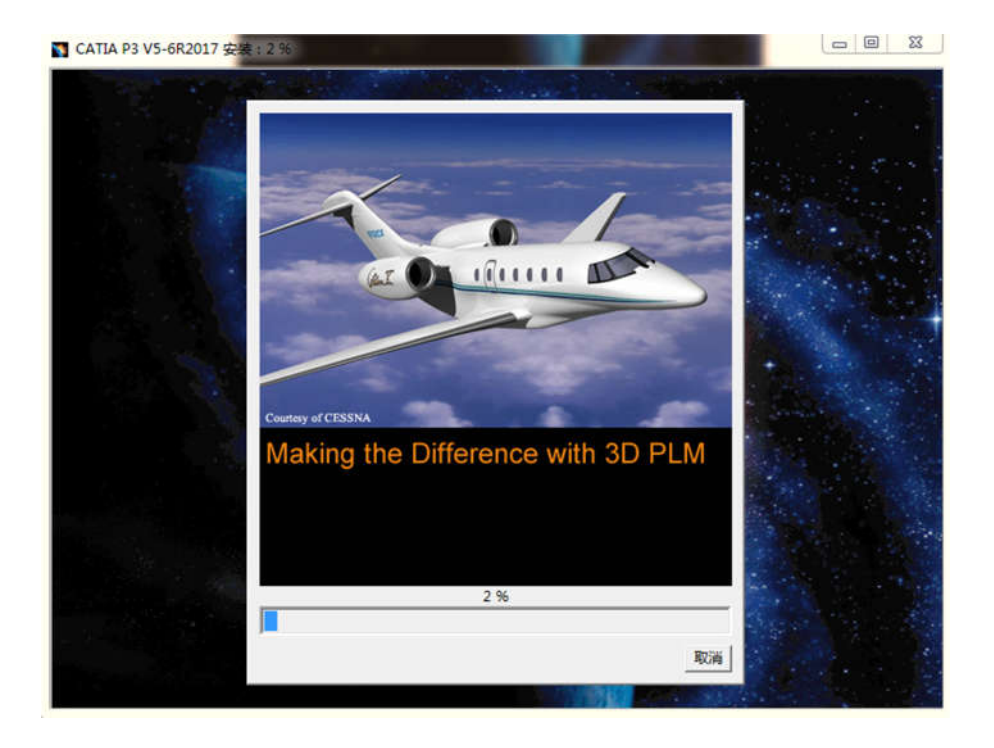

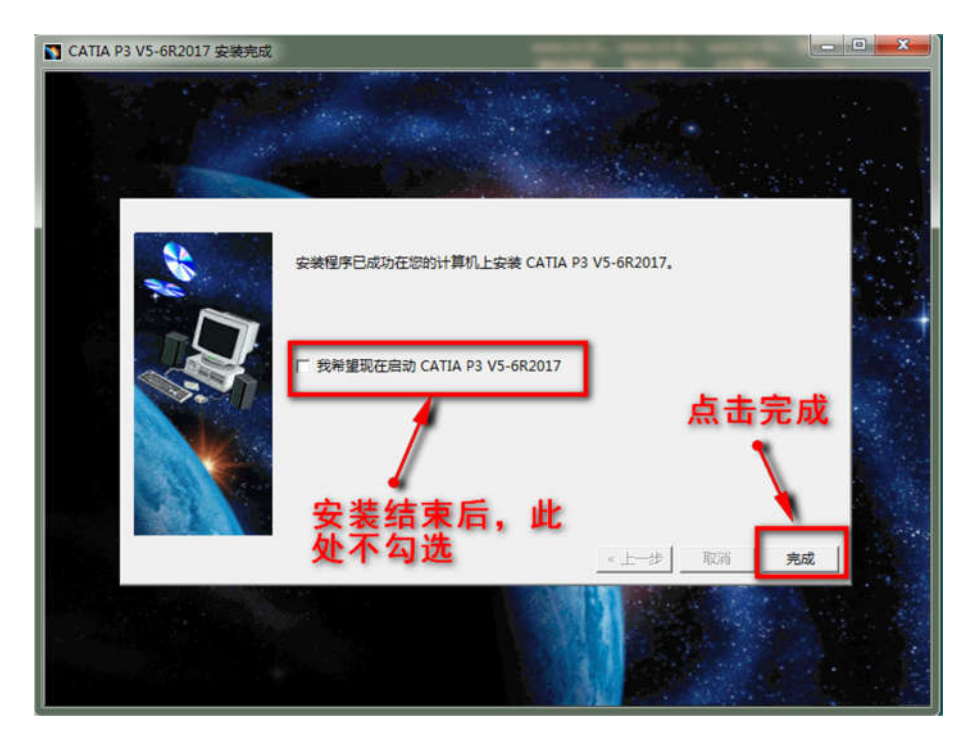

图 13

6、打开"\_SolidSQUAD\_"文件夹,以管理员方式运行"DSLS\_SSQ\_V6R2017x\_Installer\_20170620.exe",根据提示完成安装。

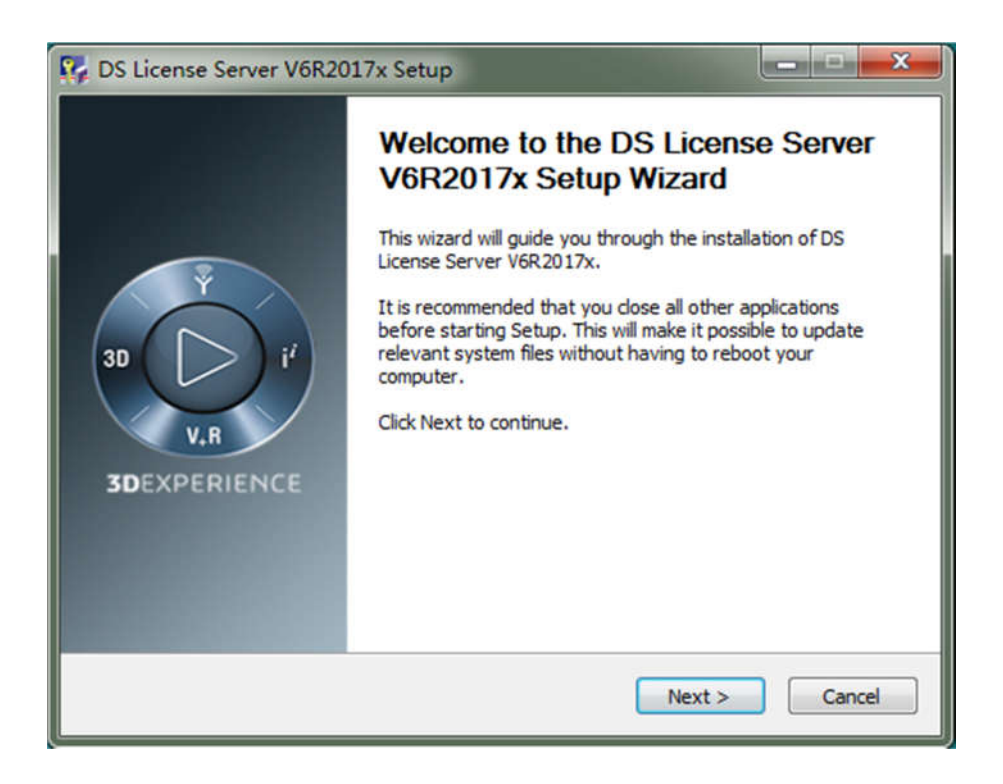

7、安装完成后,弹出许可设置,将计算机全名复制到"许可证服务器名称"中点击 OK,端口不需要修改。

| CONTRACT INTERACTION                                  | T KEAR PLAT TORAL                          | astrong   toont                |             |                                          |                         |
|-------------------------------------------------------|--------------------------------------------|--------------------------------|-------------|------------------------------------------|-------------------------|
| 达 计算机名称                                               | 计算机 ID                                     | 版本                             | 构建日期        | 操作系统                                     | 養法                      |
| 计算机名 通件<br>MAN Windows (<br>计算机描述 @):                 | 高级 系统保护 1<br>使用以下信息在网络中<br>例如:"Kitchen     | 5程<br>特况这台计算机<br>Conguter" 或 " | lo<br>Buy's | 许可证服务器连接参考                               | ¢ 13                    |
| 计算机全名:<br>工作组:<br>若要使用向导持计;<br>击"问路 ID"。<br>要集会名这台计算。 | EBSCLATINTSWD6I<br>WorkGroup<br>解机加入线或工作组, | 请单   网络<br>作组•   ■             | DØ          | 注意に認定要求ない:<br>管理第二:<br>目使用代理服务器<br>代理名称: | 280CLNIJHIS¥06I<br>4084 |
| 请单击"更改"。                                              |                                            | 600                            |             |                                          | Li有 [ 连接 ]              |

图 15

8、点击左上角的插头图标,然后右键点击我们刚才设置的 许可,选择显示特性,弹出用户信息。

| 寄定 | 义 许可证管理<br>计算机名称                   | 许可证使用   按用<br>计算机 ID | 户的使用   权限   纟<br>版本 | 充计信息 ┃服务器日志 ┃<br>构建日期 | 监视 地理位置 操作系统   | 备注 |
|----|------------------------------------|----------------------|---------------------|-----------------------|----------------|----|
| 6  | 连接<br>连接受限<br>断开连接<br>显示特性<br>从列表中 | 519-4187100          | 2                   | 2017-6-20 2           | 1:55 Tindors 7 |    |
|    | 添加新服                               | 58                   | 2                   |                       |                |    |
|    |                                    |                      | 3                   |                       |                |    |
|    |                                    |                      |                     |                       |                |    |

9、回到"\_SolidSQUAD\_"目录,运行

"DSLS. LicGen. v1. 6. SSQ. exe",将 Name 和 ID 输入到注册机中, 点击 GENERATEL 生成许可文件并将其放置到桌面。

| 系統屬性             |                                                               |                                                                                                    |
|------------------|---------------------------------------------------------------|----------------------------------------------------------------------------------------------------|
| 计算机名/域更改         |                                                               |                                                                                                    |
| 可以更改这台计算机的名称和威员身 | 日。 更改可能影响同                                                    |                                                                                                    |
| HESTORY JAN      | <b>你</b> 并可证管理工具                                              | _ O X                                                                                                    |
| 计算机实际计           | 長白器 件可正 彩態 和助                                                 | <b>服务器配置</b>                                                                                                    |
| VIN-02,78FUTR12F | ₩ ₩. Q                                                        | 尚未验证许可证发纳读口。                                                                                                    |
| 计算机全名            | BERTO AND AND AND AND AND AND AND AND                         | · · · · · · · · · · · · · · · · · · ·                                                                                                    |
| WIN-02JBF0TR12F  | MATCHER HOUSE HOUSE HOUSE HOUSE HE HOUSE HE HOUSE SECTION     | Ell 名称: #im=02jöputr12f                                                                                                    |
| 10000            | 其他加 状态 计算机名称 计算机 10 版本                                        | FUI 计算机 ID: S3D-418710019CE16COC                                                                                                    |
| 東属于<br>のはの):     | Incollect 532-412720015CE 0, 419 0                            | 10 1017-0-00 01-10 04                                                                                                    |
| 0 300            |                                                               | Post of the second second seco |
| 工作値の:            | DS LicGen V10 by TeAM SolidSQUAD-SSQ                          | 4064                                                                                                    |
| \$0325380VP      | Calacour                                                      | 许可证发放旗口: 4005                                                                                                    |
|                  | SRIDSCULAR                                                    | 设置密码                                                                                                    |
| 構定               |                                                               | 決理會理想例:                                                                                                    |
|                  | Server Name WIN-0238PUTR 12F                                  | • 无                                                                                                    |
| 純定               | Server ID SID-418710015CED5C0C                                | ○ 限制                                                                                                    |
|                  | Serverate Loense For IDS_CATIA_V3.SSQ                         | 0 完全                                                                                                    |
|                  | Carlie Quanty 1000                                            | 2 白用原板许可证理和                                                                                                    |
|                  | X Pesture Description                                         | - amin's transition                                                                                                    |
|                  | ACTEVATD Activate License Server Peature                      | 二 期间并可是世界或有18.28.                                                                                                    |
|                  | X ABJ CATIA - Automotive Body In White Design 3 Configuration |                                                                                                    |
|                  | X ABT CATIA - AUTOMOTIVE BODY IN WHITE TEMPLATES 2 Product    | 许可证使用跟踪                                                                                                    |
|                  | X ADD CATIA - Advanced Design Migration Configuration         | 邮件段置                                                                                                    |
|                  | X AL1 CATIA - ALL-IN-ONE MARKETING 1 Configuration            | 解系第日本日子: C、ProgramData、DassandtSystemat                                                                                                    |
|                  | X AL7 CATIA - ALI -IN-CHE MARKETTING 7 Condexistion           |                                                                                                    |
|                  | Generate                                                      | · 独立服务器                                                                                                    |
|                  |                                                               | ◎ 胡雞特移集群                                                                                                    |
|                  | 12.11                                                         | 建安 取油 広用                                                                                                    |
|                  |                                                               | (                                                                                                    |
|                  |                                                               | A                                                                                                    |
|                  |                                                               |                                                                                                    |

图 17

10、回到许可证界面,点击第四个图标,载入刚才生成的许可。

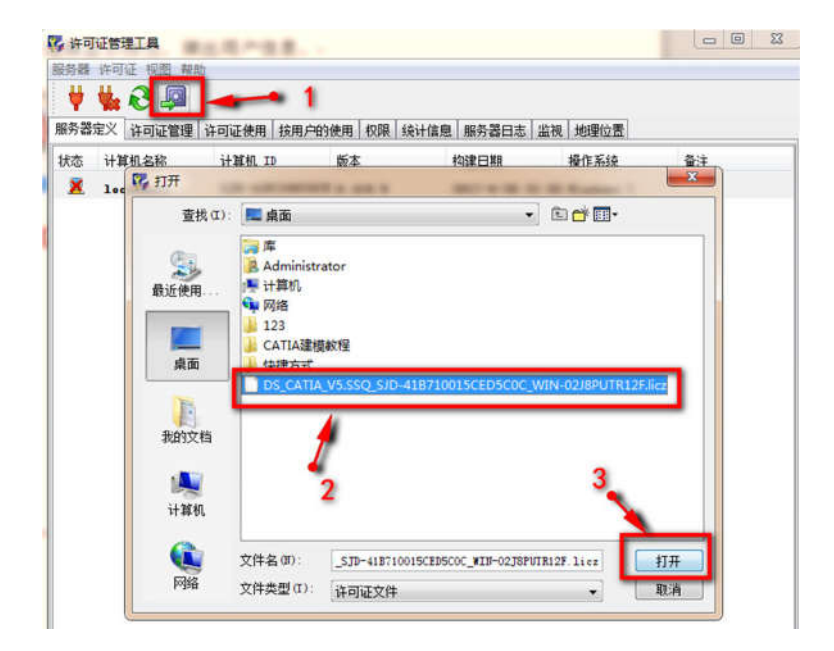

| 义 许        | 可证管理   | 许可证使用   拍      | 6用户的使用 权网        | 8 统计信息      | 服务器日志       | 监视 地理位置       | 6              |     |
|------------|--------|----------------|------------------|-------------|-------------|---------------|----------------|-----|
| <b>同</b> 许 | 可证登证   | 3              |                  |             |             | -             |                | x   |
| -          |        |                |                  |             |             |               |                |     |
|            |        | C:\Users\Admin | istrator\Desktop | DS_CAIIA_V5 | SSQ_SJD-41B | 710015CED5C0C | _WIN-02JSPUIR1 | ^   |
|            |        | C:\Users\Admin | istrator Desktop | DS_CAIIA_VS | SSQ_SJD-41B | 71001SCEDSCOC | WIN-02JSPUTR1  |     |
|            |        | C:\Users\Admir | istrator Desktop | DS_CATIA_V5 | SSQ_SJD-41B | 710015CED5C0C | _WIN-02JSPUTR1 |     |
|            |        | C:\Users\Admir | istrator\Desktop | DS_CAIIA_V5 | SSQ_SJD-41B | 710015CED5C0C | WIN-02JSPUTR1  |     |
|            |        | C:\Users\Admin | istrator\Desktop | DS_CAIIA_V5 | SSQ_SJD-41B | 710015CED5C0C | WIN-02JSPUIR1  |     |
|            |        | C:\Users\Admir | istrator\Desktop | DS_CATIA_V5 | SSQ_SJD-41B | 710015CED5C0C | _WIN-02JSPUIR1 |     |
|            |        | C:\Users\Admir | istrator Desktop | DS_CAIIA_V5 | SSQ_SJD-41B | 710015CED5C0C | WIN-02JSPUTR1  |     |
|            |        | C:\Users\Admir | istrator\Desktop | DS_CATIA_V5 | SSQ_SJD-41B | 710015CED5C0C | _WIN-02JSPUTR1 |     |
|            |        | C:\Users\Admir | istrator Desktop | DS_CATIA_V5 | SSQ_SJD-41B | 710015CED5COC | WIN-02JSPUTR1  | 8.1 |
|            |        | C:\Users\Admir | istrator\Desktop | DS_CATIA_V5 | SSQ_SJD-41B | 710015CED5C0C | VIN-02JSPUTRI  | 8   |
|            |        | C:\Users\Admir | istrator\Desktop | DS_CATIA_V5 | SSQ_SJD-41B | 710015CED5C0C | WIN-02JSPUIR   |     |
|            |        | C:\Users\Admir | istrator Desktop | DS_CATIA_V5 | SSQ_SJD-41B | 710015CED5C0C | _WIN-02JSPUTR1 |     |
|            |        | C:\Users\Admin | istrator Desktop | DS_CATIA_V5 | SSQ_SJD-41B | 710015CED5C0C | WIN-02JSPUTR1  |     |
|            |        | C:\Users\Admir | istrator\Desktop | DS_CATIA_VS | SSQ_SJD-41B | 710015CED5C0C | WIN-02JSPUTR1  |     |
|            |        | C:\Users\Admir | istrator Desktop | DS_CATIA_VS | SSQ_SJD-41B | 710015CED5C0C | WIN-02JSPUTRI  |     |
|            |        | C:\Users\Admin | istrator Desktop | DS_CATIA_VS | SSQ_SJD-41B | 710015CED5C0C | WIN-02JSPUTRI  |     |
|            |        | C:\Users\Admin | istrator Desktop | DS_CATIA_V5 | SSQ_SJD-41B | 710015CED5C0C | VIN-02JSPUTRI  |     |
|            |        | C:\Users\Admir | istrator\Desktop | DS_CATIA_VS | SSQ_SJD-41B | 710015CED5C0C | WIN-02JSPUIR1  | 8   |
|            |        | C:\Users\Admir | istrator Desktop | DS_CATIA_VS | SSQ_SJD-41B | 710015CED5C0C | WIN-02JSPUTR1  |     |
|            |        | C:\Users\Admir | istrator Desktor | DS_CATIA_V5 | SSQ_SJD-41B | 710015CED5COC | WIN-02JSPUTR1  | È.  |
|            |        | C:\Users\Admir | istrator Desktor | DS_CATIA_V5 | SSQ_SJD-41B | 710015CED5COC | WIN-02JSPUTR1  | mi  |
|            |        |                |                  |             |             |               |                | =   |
| 100        | alhost | 已收到 192 个i     | 午可证              |             |             |               |                |     |
| 1.11       |        |                |                  |             |             |               |                | -   |
| 4          |        |                | m                |             |             |               |                |     |

图 19

11、回到安装包破解目录下,打开"Client"目录,这里有 win32 和 win64 两个文件夹对应不同的系统,我们选择符合系统 的版本打开,将破解文件"netapi32.dll"(复制到软件 bin 目 录下,默认路径 C:\Program Files\Dassault Systemes\B26\win\_b64\code\bin。

|                         |                                                  | 24 - 148        |           |         |  |  |  |
|-------------------------|--------------------------------------------------|-----------------|-----------|---------|--|--|--|
| 文件(F) 编辑(E) 重者(V) 上具(T) | sssaun Systemes(827(wn_boe)(code)bin)<br>) 稿助(H) | •               | t BEE bin |         |  |  |  |
| 组织 👻 🔝 打开方式 新聞          | <b>【</b> 文件夹                                     |                 |           | E + 🗐 ( |  |  |  |
| ★ 約爾来                   | 名称                                               | 停改日期            | 类型        | 大小      |  |  |  |
|                         | mxcatiav5integration.dll                         | 2016/10/1 3:21  | 应用程序扩展    | 729 KB  |  |  |  |
| 50 m                    | mxcatiav5integrationProIDLdll                    | 2016/6/11 0:17  | 应用程序扩展    | 19 KB   |  |  |  |
|                         | mxcatiav5integrationTypeLib.tlb                  | 2016/6/24 23:11 | TLB 文件    | 3 KB    |  |  |  |
| 日本の記名の年                 | S mxcatiav5precond.dll                           | 2016/10/1 3:21  | 应用程序扩展    | 23 KB   |  |  |  |
| 10.50                   | i mxcatiav5silentprocessor.exe                   | 2016/10/1 3:29  | 应用程序      | 194 KB  |  |  |  |
| ■ 開片                    | 📰 mxcatiav5v6coexistenceprocessor.exe            | 2016/10/1 3:29  | 应用程序      | 178 KB  |  |  |  |
| 文档                      | mxct5activatedprecond.dll                        | 2016/10/1 3:21  | 应用程序扩展    | 16 KB   |  |  |  |
| 📄 迅雷下载                  | Navigator4DInterfacesUUID.dll                    | 2016/6/11 0:15  | 应用程序扩展    | 16 KB   |  |  |  |
| → 音乐                    | NavigatorTypel ib tlb.                           | 2016/6/24 23:11 | TLB 文件    | 49 KB   |  |  |  |
|                         | 🚳 netapi32.dll                                   | 2017/6/22 2:53  | 应用程序扩展    | 162 KB  |  |  |  |
| 🏴 计算机                   | O20MERGER.dll                                    | 2016/10/1 3:16  | 应用程序扩展    | 56 KB   |  |  |  |
| 44. 本地磁盘 (C:)           | O203DMAPOperators.dll                            | 2016/10/1 3:16  | 应用程序扩展    | 315 KB  |  |  |  |
|                         | ObjectModelerSystem.dll                          | 2016/10/1 3:25  | 应用程序扩展    | 42 KB   |  |  |  |
| (D1)                    | ODT///http://doc.dll                             | 2016/10/1 2:16  | 市田信度計算    | 129 42  |  |  |  |

12、然后将"ProgramData"文件夹复制到C盘根目录下覆 盖源文件。

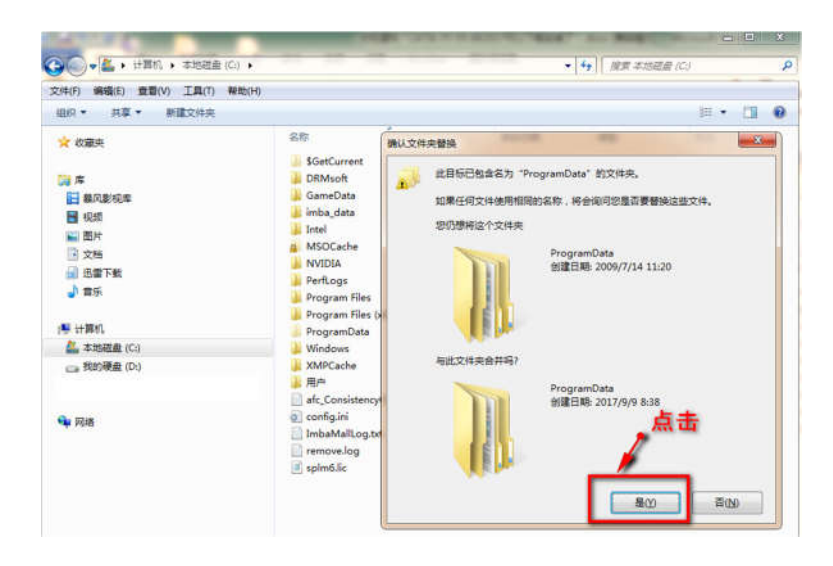

图 21

注意: ProgramData 为隐藏文件夹,看不到该文件的朋友点击工具》**文件夹选项,勾选显示隐藏的文件、文件夹、驱动器**, 点击确定退出即可。

| 件(F)编辑(E) 查看(V) 工 | 具(T) 帮助(H)                                                 |       |
|-------------------|------------------------------------------------------------|-------|
| 目記 🔹 📴 打开 包含药     | 到库中▼ 共享▼ 新建文件夹                                             |       |
| ☆ 收藏夹             | 文件夹选项 📃 📉                                                  |       |
|                   | 常规 直看 搜索                                                   | -29   |
| 库                 | 文件夹被图                                                      | 21:41 |
| 🔚 暴风影视库           | 可以将该文件夹正在使用的视图(例如"详细信 意义 意义 "图标")应用到所有这种类型的文件夹             | 19:26 |
| 🚼 视频              | ф.                                                         | 23:03 |
| ■ 圏片              | 应用到文件夹(L) 重置文件夹(B)                                         | 22:35 |
| ◎ 文档              | <b>宣</b> 纸边里。                                              | 20:48 |
| 📄 迅雷下载            | ▼ 鼠标指向文件夹和桌面项时显示提示信息 ▲                                     | 11-20 |
| → 音乐              | ☑ 显示驱动器号 ☑ 助教计算机文件 ± + 00 ******************************** | 20.50 |
|                   | · 總藏戶錄70.2(片大中引至進60章<br>· 隐藏受保护的操作系统文件(推荐)                 | 640   |
| 🖳 计算机             | 隐藏文件和文件夹<br>不見示障違的文件、文件表或驱动哭                               | :35   |
| 🏭 本地磁盘 (C:)       | ◎ 显示隐藏的文件、文件夹和驱动器                                          | :59   |
| 我的硬盘 (D:)         | ▼ 用彩色显示加密或压缩的 NTFS 文件                                      | 18:45 |
|                   | 在标题栏显示完整路径(双限经典主题)                                         | 19:16 |
|                   | ▼ 在编略图上显示文件图标                                              | 0:10  |
| 🙀 网络              | 1111 万双件变换于市中全立件十小值目                                       | 13:05 |
| -50               | 还原为默认值 (0)                                                 | 15:52 |

13、回到许可界面,点击左上角的插头图标,这时候小电脑 会变成蓝色,运行桌面 CATIAV6R2017 快捷方式,选择授权即可 开始体验。

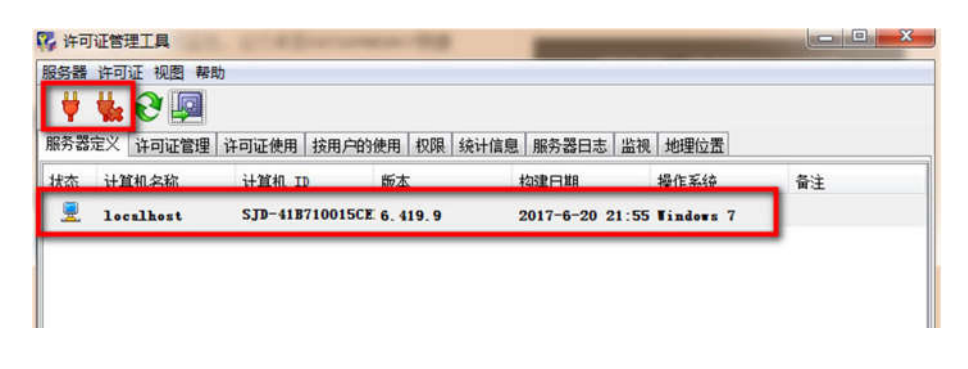

图 23

注意:如果计算机上安装了多个版本的 CATIA,打开不同的版本会出现之前的配置、设置全消失的情况,在安装软件后进行以下操作可以避免。

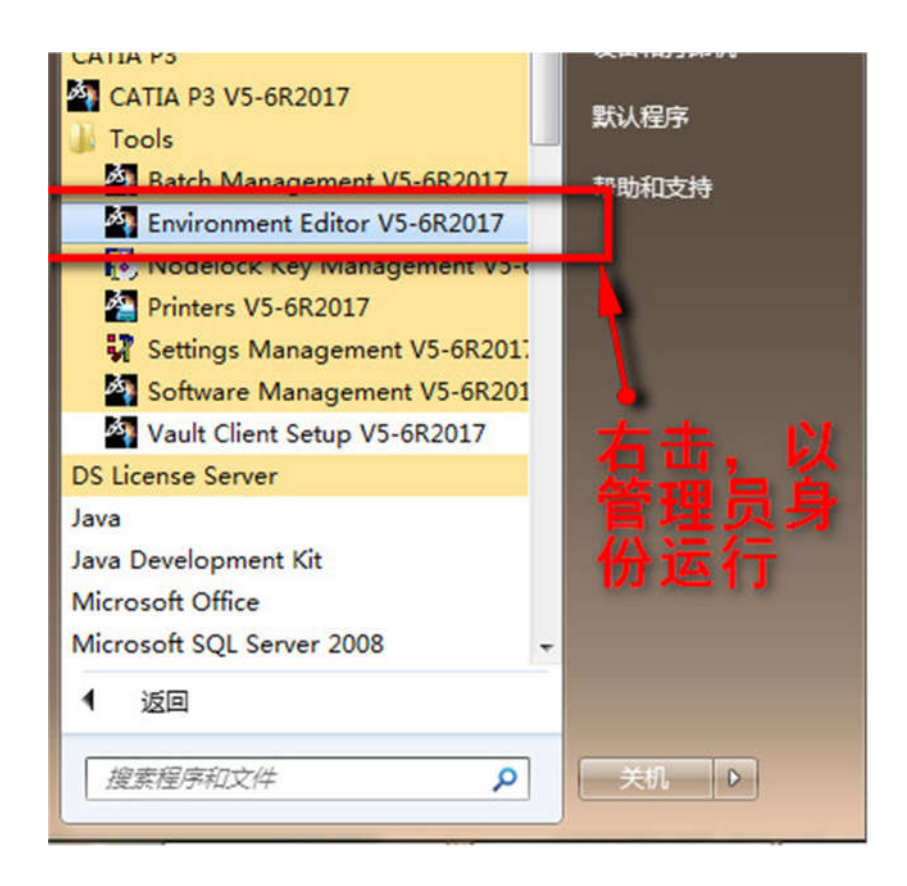

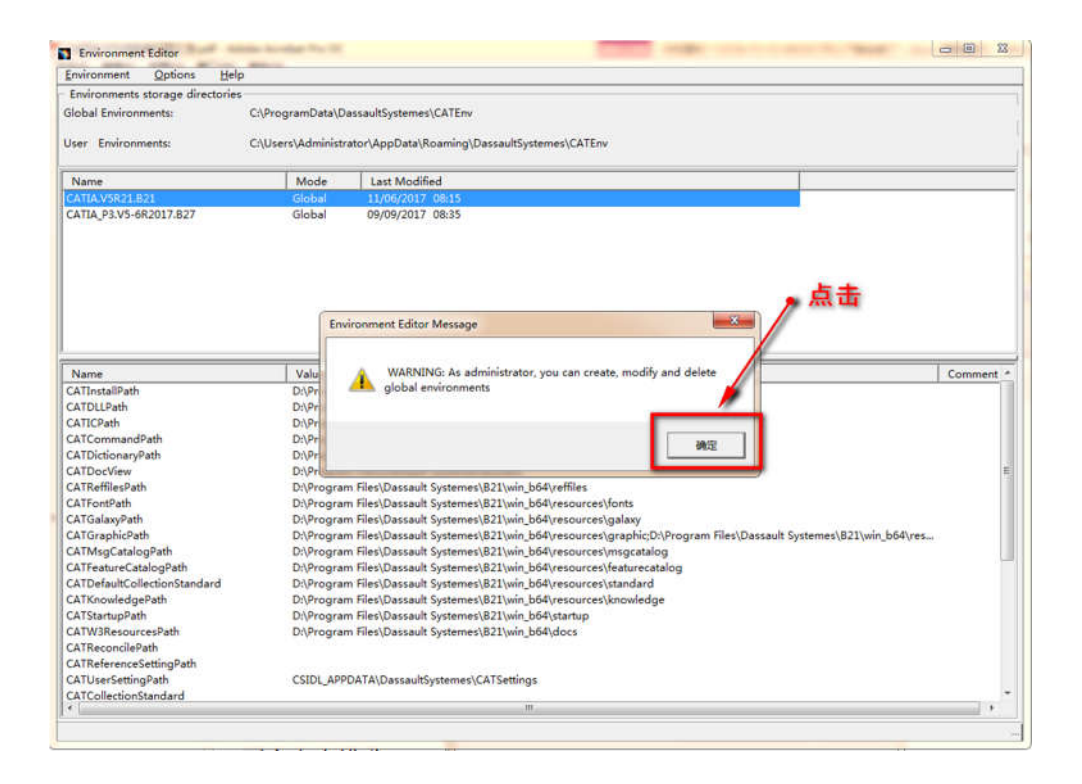

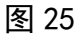

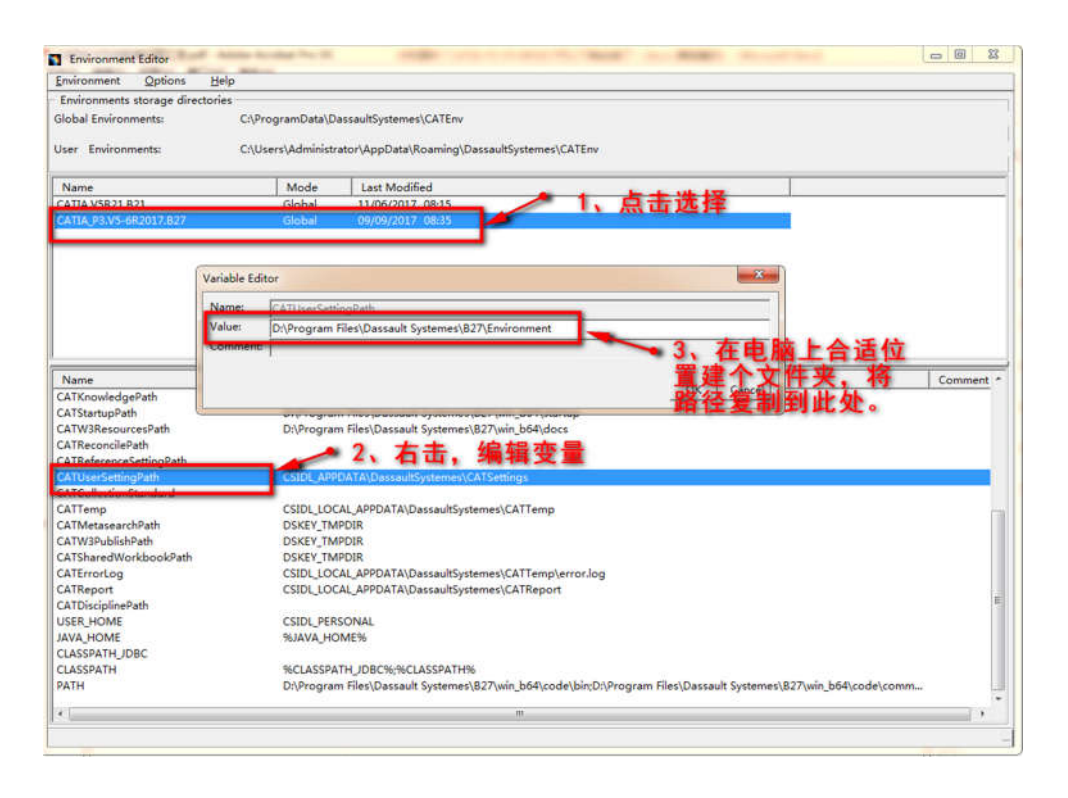

图 26

14、第一次运行,需要配置Licenses,勾选以下几项即可。

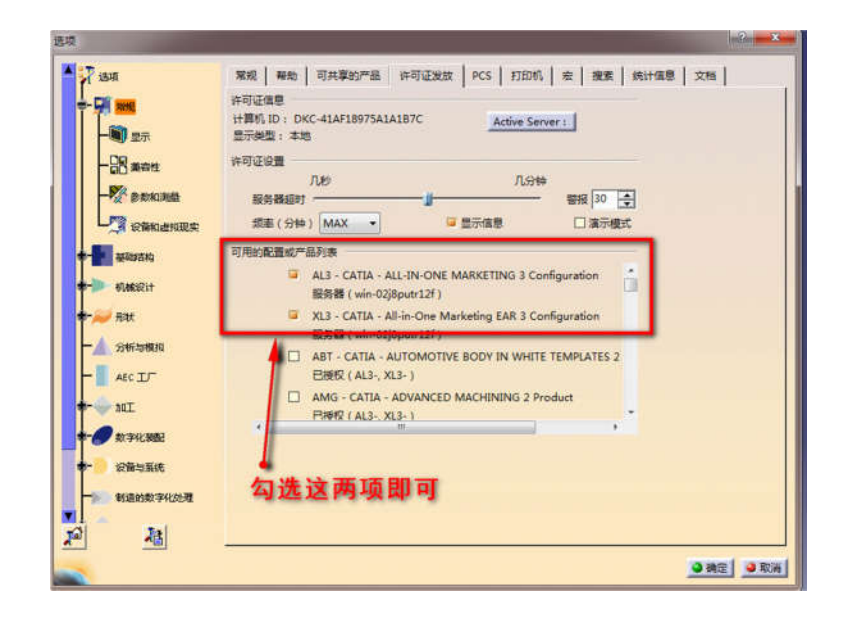

#### 图 27

好了,到此为止,CATIA V5-5-6R2017 全部安装完毕,大家 尽情享用吧!

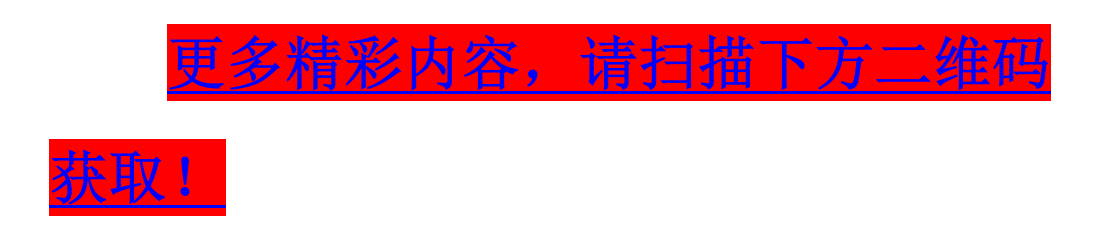

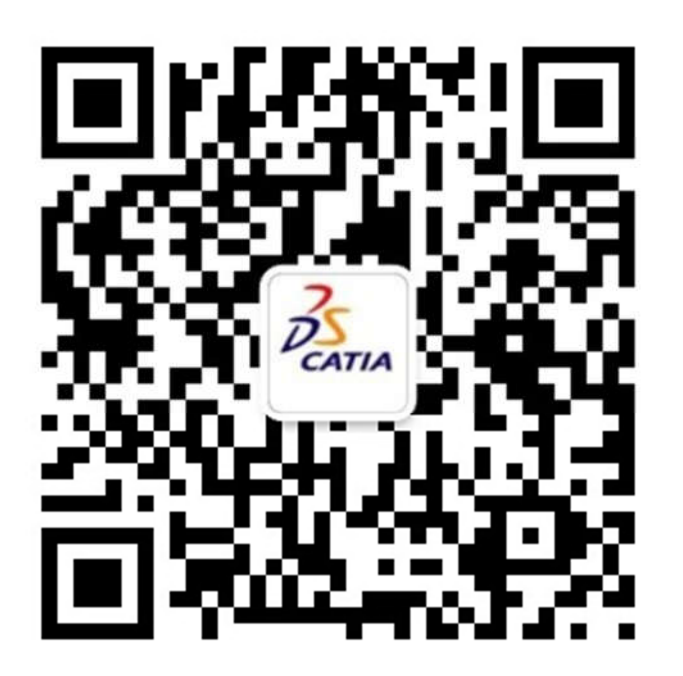